## HƯỚNG DẪN TẠO QR-CODE GIẤY ĐI ĐƯỜNG (Dành cho cán bộ các Sở, ban, ngành)

**1.** Các Sở, ban, ngành tổng hợp danh sách (*theo mẫu*) cán bộ đủ điều kiện lưu thông gửi về **Công an tỉnh** (*Phòng Quản lý hành chính và trật tự xã hội*) qua địa chỉ email: **phongpc06.cat.brvt@gmail.com** 

**2.** Các Sở, ban, ngành sẽ thông báo cho cán bộ theo danh sách đăng ký dùng máy tính hoặc Smartphone làm theo các bước sau:

Bước 1: Truy cập vào trang web : https://giaydiduong.baria-vungtau.gov.vn

Sau đó chọn và mục "Đăng ký" Như hình bên dưới:

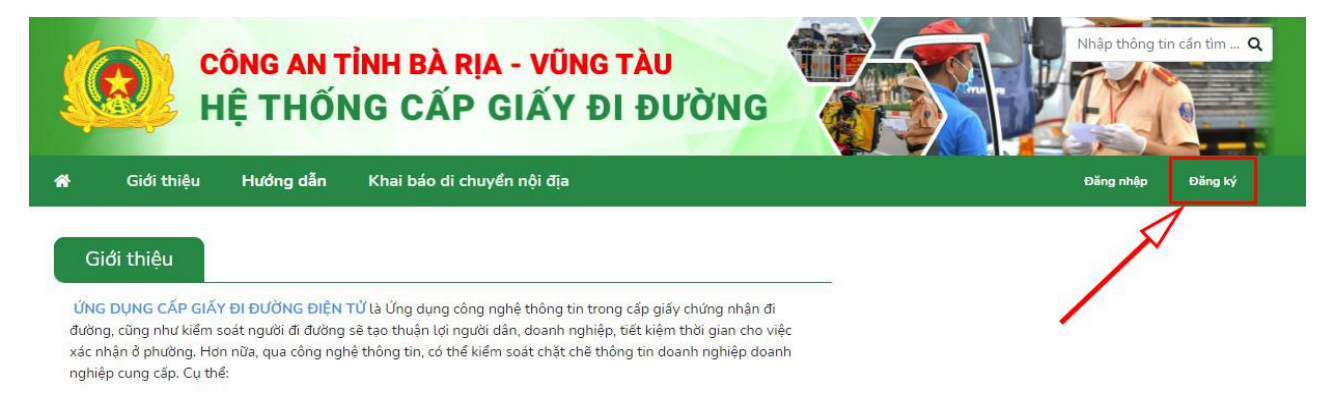

Tiếp theo, điền đầy các thông tin cá nhân để tiến hành đăng ký: Lưu ý số điện thoại phải chính xác đây sẽ là tài khoản để đăng nhập hệ thống.

|                                            | Ånh cá nhân                                      |                                        |  |  |
|--------------------------------------------|--------------------------------------------------|----------------------------------------|--|--|
|                                            |                                                  |                                        |  |  |
| Họ và tên:*                                | Nguyễn Văn A                                     |                                        |  |  |
| Ngày sinh: <b>*</b>                        | 04/09/1993                                       |                                        |  |  |
| Giới tính:*                                | ● Nam 🔾 Nữ                                       |                                        |  |  |
| CMND/Căn cước/Hộ<br>chiếu:*                | 243142433                                        |                                        |  |  |
|                                            | (CMND: 9 sõ, CCCD: 12 sõ, Hộ chiếu)              |                                        |  |  |
| Ngày cấp:*                                 | 04/09/2009                                       |                                        |  |  |
| Nơi cấp:*                                  | Công an Tỉnh                                     |                                        |  |  |
| Mật khẩu: <b>*</b>                         | •••••                                            | ۲                                      |  |  |
| Xác nhận mật khẩu:*                        | •••••                                            | ۲                                      |  |  |
| Số điện thoại(dùng làm<br>tên đăng nhập):* | 0336054900                                       |                                        |  |  |
| Địa chỉ thường trú:*                       | Tỉnh Bà Rịa-Vũng Tàu, Việt Nam                   |                                        |  |  |
| Phường/Xã/Thị trấn:                        | Huyện Châu Đức 🗸 🗸                               | Xã Láng Lớn 🗸                          |  |  |
| Email:                                     | Vui lòng nhập Email                              |                                        |  |  |
|                                            | (ghi chú: Nhập email chính xác để nhận các thông | báo: đổi mật khẩu, thông tin phản ánh) |  |  |

Sau đó nhấn nút "Tiếp tục" để đăng ký.

Hệ thống xuất hiện bảng điều khoản sử dụng. Người sử dụng đọc và nhấn chọn nút "**Tôi đã đọc và đồng ý**", sau đó nhấn nút "**Đăng ký**" để hoàn tất quá trình đăng ký.

🕑 Tôi đã đọc và đồng ý

| Đăng ký |  |  |
|---------|--|--|
|         |  |  |

**Bước 2**: Sau khi đăng ký tài khoản thành công. Hệ thống xuất hiện khung đăng nhập, người dùng sử dụng Tài khoản (số điện thoại và mật khẩu đã đăng ký phần trên) và chọn "**Đăng nhập**" để vào hệ thống.

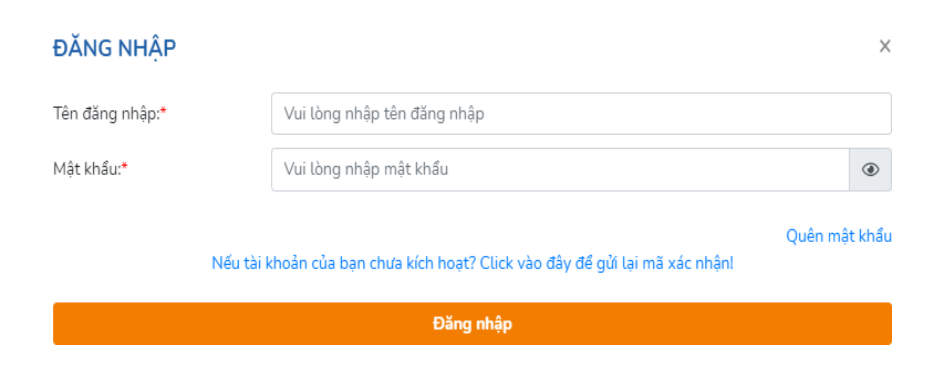

**Bước 3:** Tại giao diện chính sau khi đăng nhập, người dùng chọn chức năng "Đăng ký giấy đi đường" như hình bên dưới.

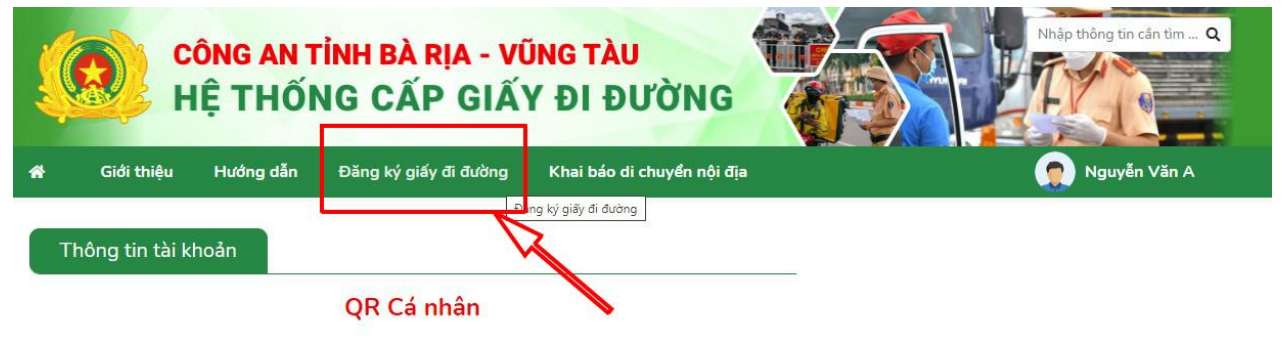

## ଲା ଅନ୍ତର ଅନେକ୍ଷର କାଳ

Sau đó điền đầy các thông tin trong biểu mẫu yêu cầu để tiến hành đăng ký. Sau đó nhấn nút **"Đăng ký"** để hoàn tất.

| Họ và tên:                                | Cẩm Dung                                                                   |  |  |  |  |
|-------------------------------------------|----------------------------------------------------------------------------|--|--|--|--|
| Ngày sinh:                                | 30/06/1995                                                                 |  |  |  |  |
| Giới tính:                                | Nam 💿 Nữ                                                                   |  |  |  |  |
| CMND/Căn cước/Hộ<br>chiếu:                | 025290829                                                                  |  |  |  |  |
| Ngày cấp:                                 | 11/08/2021                                                                 |  |  |  |  |
| Nơi cấp:                                  | cu chi                                                                     |  |  |  |  |
| Số điện thoại:                            | 0966601459                                                                 |  |  |  |  |
| Địa chỉ thường trú:                       | 66 Đường Trần Quốc Toàn, phường 8, Quận 3, Thành phố Hồ Chí Minh, Việt Nam |  |  |  |  |
| Cơ quan làm việc:*                        | Vui lòng nhập cơ quan làm việc                                             |  |  |  |  |
| Địa chỉ cơ quan:*                         | Vui lòng nhập địa chỉ cơ quan                                              |  |  |  |  |
| Mục đích tham gia giao<br>thông: <b>*</b> | Vui lòng nhập mục đích tham gia giao thông                                 |  |  |  |  |
| Điểm đi:*                                 | Vui lòng nhập điểm đi                                                      |  |  |  |  |
| Tuyến đường đi:*                          | Vui lòng nhập tuyến đường đi                                               |  |  |  |  |
| Điểm đến:*                                | Vui lòng nhập điểm đến                                                     |  |  |  |  |
| Thời gian tham gia giao th                | ông:*                                                                      |  |  |  |  |
| Từ giờ 🛛 🕚                                | Đến giờ 🔇 Từ ngày 🗰 Đến ngày 🗰                                             |  |  |  |  |
| Cơ quan cấp:*                             | Phòng PC08 × •                                                             |  |  |  |  |

**Lưu ý:** Người dùng bắt buộc phải cập nhật đầy đủ thông tin cá nhân thì mới có thể thực hiện đăng ký giấy đi đường.

 Các Sở, ban, ngành của tỉnh chọn Cơ quan cấp là: Phòng Cảnh sát QLHC về TTXH Sau khi đã hoàn tất đăng ký, người dùng có thể xem lại cái mẫu phiếu đăng ký (đã duyệt, chưa duyệt) tại góc phải giao diện đăng ký giấy đi đường.

| Côn<br>Hệ<br>đơi thiệu H                               | NG AN TÍNH BÀ RỊA - VŨNG TÀU<br>THỐNG CẤP GIẤY ĐI ĐƯỜNG<br>Nưởng dần Đăng ký giấy đi đường Khai báo di chuyển nội địa | Reip tridg in cin tim. Q<br>Reip tridge in cin tim. Q<br>Reip tridge in cin tim. Q<br>Reip tridge in cin tim. Q                                                                                                    |
|--------------------------------------------------------|----------------------------------------------------------------------------------------------------|----------------------------------------------------------------------------------------------------|
| Đăng ký giấy đi đư                                     | ăng                                                                                                    | Giảy đi đường đã đăng ký                                                                                                    |
| Ho và tên:<br>Ngày sinh:                               | Cấm Dung<br>30/06/1995                                                                                                | - 01/11/2021 - 30/11/2021<br>- 01/10/2021 - 31/10/2021<br>- 01/10/2021 - 31/10/2021<br>- 01/10/2021 - 01/10/2021<br>- 01/11/2021 - 01/10/2021<br>- 01/11/2021 - 01/10/2021<br>- 01/11/2021 - 01/10/2021<br>- 01/11/2021 - 01/10/2021<br>- 01/10/2021 - 01/10/2021<br>- 01/10/2021 - 01/10/2021 - 01/10/2021<br>- 01/10/2021 - 01/10/2021 - 0 |
| Giới tính:<br>CMND/Căn cước/Hộ                         | Nam 💿 Nữ<br>025290829                                                                                                 | - 01/10/2021 - 31/10/2021<br>- 05/09/2021 - 30/09/2021<br>- 03/09/2021 - 30/09/2021<br>- 03/09/2021 - 30/09/2021<br>- 03/09/2021 - 30/09/2021                                                                                                    |
| Cilied.<br>Ngày cấp:<br>Nơi cấp:                       | 11/08/2021<br>cu chi                                                                                                  |                                                                                                    |
| Số điện thoại:                                         |                                                                                                    |                                                                                                    |
| eya chi thuong tru:<br>Cơ quan làm việc.*              | bé Đương Tran Quốc Toàn, phương 8, Quận 3, Thành phố Hồ Chi Minh, Việt Nam<br>Vùi tồng nhập cơ quan tâm việc          |                                                                                                    |
| Địa chỉ cơ quan:"<br>Mục đích tham gia giao<br>thông:" | Vui lòng nhập địa chỉ cơ quan<br>Vui lòng nhập mục đích tham gia giao thông                                           |                                                                                                    |
| Điểm đị:"<br>Tuyển đường đị:"                          | Vui lòng nhập điểm đi<br>Vui lòng nhập tuyến đường đi                                                                 |                                                                                                    |
| Điểm đến:*                                             | Vui lòng nhập điểm đến                                                                                                |                                                                                                    |

Người dùng kéo xuống dưới cùng để xem tình trạng đã duyệt, không duyệt (lý do), ngày hẹn.

| Đăng ký giấy đi đu                        | rờng                                                                       |            |     |                                       | Giấy đi đường đã đăng ký             |
|-------------------------------------------|----------------------------------------------------------------------------|------------|-----|---------------------------------------|--------------------------------------|
| Họ và tên:                                | Cẩm Dung                                                                   |            |     | - 01/11/2021 - 30/11/2021 Không duyệt |                                      |
| Ngày sinh:                                | 30/06/1995                                                                 |            |     |                                       | - 01/10/2021 - 31/10/2021 Chưa duyệt |
| Giới tính:                                | Nam ® Nữ                                                                   |            |     | - 05/09/2021 - 31/10/2021 Da duyet    |                                      |
| CMND/Căn cước/Hộ<br>chiếu:                | 025290829                                                                  |            |     | - 03/09/2021 - 30/09/2021 Khỏng duyệt |                                      |
| Ngày cấp:                                 | 11/08/2021                                                                 |            |     |                                       | ▲                                    |
| Nơi cấp:                                  | cu chi                                                                     |            |     |                                       |                                      |
| Số điện thoại:                            | 0966601459                                                                 |            |     |                                       | Chon vào để xem chi tiết phiếu đ     |
| Địa chỉ thường trú:                       | 66 Đường Trần Quốc Toàn, phường 8, Quận 3, Thành phố Hồ Chí Minh, Việt Nam |            |     | m                                     |                                      |
| Cơ quan làm việc:*                        | cơ quan làm việc                                                           |            |     |                                       |                                      |
| Địa chỉ cơ quan:"                         | địa chỉ cơ quan                                                            |            |     |                                       |                                      |
| Muc đích tham gia giao<br>thông:"         | muc đích tham gia giao t                                                   | hông       |     |                                       |                                      |
| Điểm đi:*                                 | điểm đi                                                                    |            |     |                                       |                                      |
| Tuyến đường đị:*                          | tuyến đường                                                                |            |     |                                       |                                      |
| Điểm đến:*                                | điểm đến                                                                   |            |     |                                       |                                      |
| Thời gian tham gia giao thôn              | g: <b>-</b>                                                                |            |     |                                       |                                      |
| 00:00 (S)                                 | 23:00 (3)                                                                  | 03/09/2021 | iii | 30/09/2021                            | 8                                    |
| Cd quan cấp:*                             | Xã Sông Xoài                                                               |            |     |                                       | *                                    |
| Lý do duyệt/ không duyệt: Ki<br>Ngày hẹn: | hông duyệt                                                                 |            |     |                                       |                                      |

**Bước 4 :** Người dùng theo dõi tình trạng cấp Giấy đi đường của mình, khi được duyệt người người dùng chọn (click) vào phần tên của mình (ví dụ: Nguyễn Văn A) và chọn mục **"Thông tin cá nhân"** để nhận QR-Code.

| CÔNG AN TÌNH BÀ RỊA - VŨNG TÀU<br>HỆ THỐNG CẤP GIẤY ĐI ĐƯỜNG            | Nhập thông tin cần tìm Q  |
|-------------------------------------------------------------------------|---------------------------|
| 🏘 Giới thiệu Hướng dẫn Đăng ký giấy đi đường Khai báo di chuyển nội địa | 🔵 Nguyễn Văn A            |
| Thông tin tài khoản                                                     | Thông tin cá nhân         |
| QR Cá nhân                                                              | Đổi mật khẩu<br>Đặng xuất |
| EI 1992-8-458-929 EI                                                    |                           |

QR- Code cá nhân in ra mang theo (*hoặc dán trên phương tiện di chuyển*) hoặc sao chép vào Điện thoại để xuất trình khi kiểm tra.

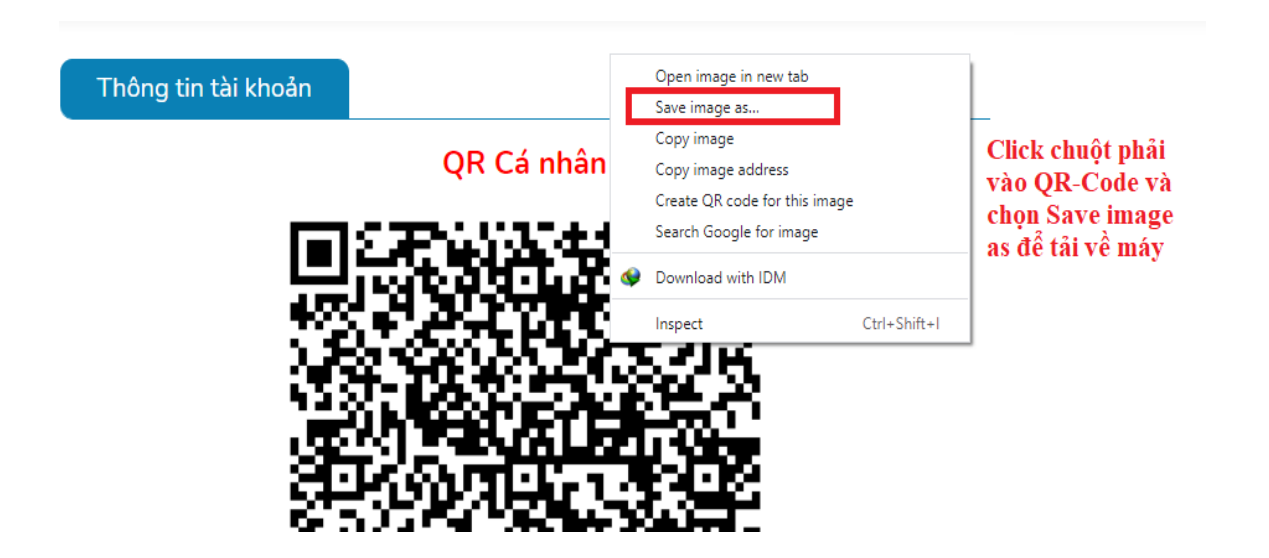

(Lưu ý: QR-Code hết thời gian sử dụng, người dùng chọn "Đăng ký mới" để thực hiện đăng ký giấy đi đường tiếp theo)

Kết quả giấy trả giấy đi đường

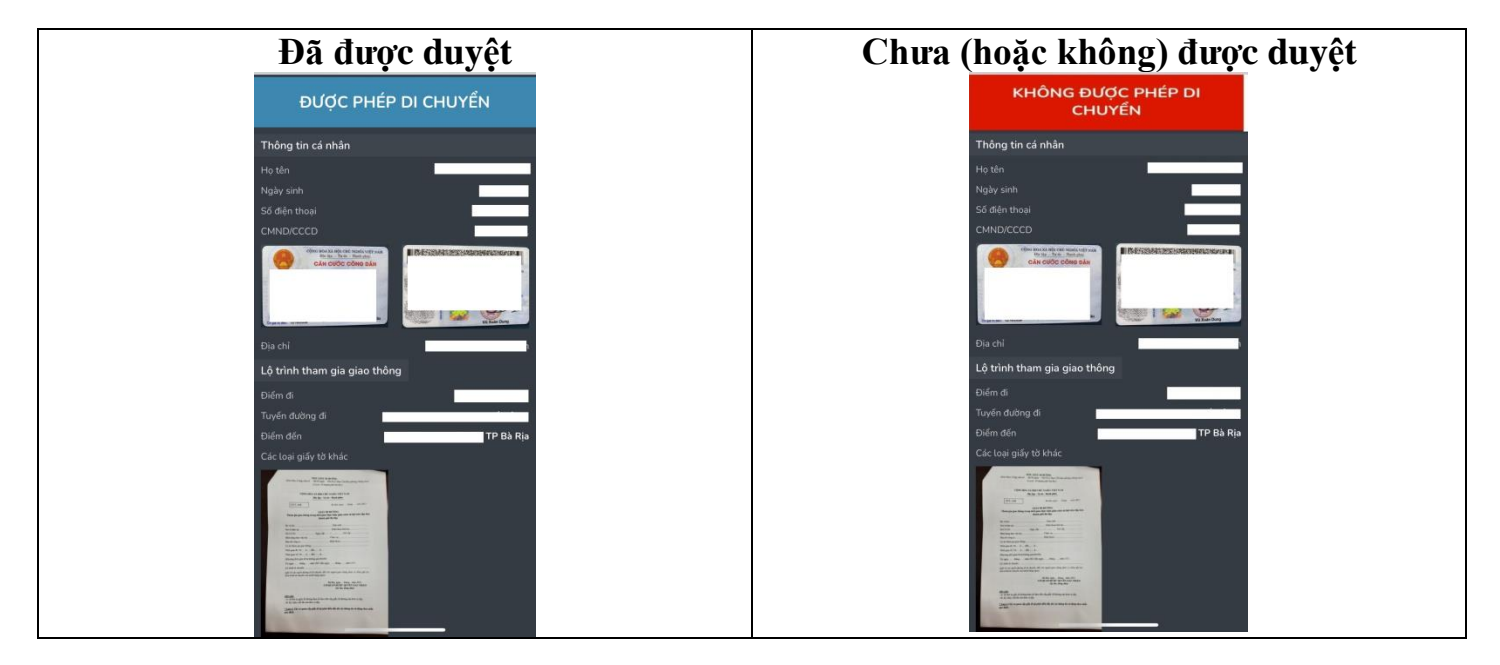

## MỘT SỐ LƯU Ý KHÁC

**1.** Cá nhân khi tham gia giao thông phải mang theo các giấy tờ tùy thân (CCCD/CMND) để kiểm tra.

2. Cá nhân trước khi đi ra đường tham gia giao thông buộc phải có khai báo y tế bản giấy theo quy định, hoặc khai báo tại Menu *"Khai báo di chuyển nội địa"* của Hệ thống hoặc vào trực tiếp trang web *https://suckhoe.dancuquocgia.gov.vn* 

| CÔNG AN TỈNH BÀ RỊA - VŨNG TÀU<br>HỆ THỐNG CẤP GIẤY ĐI ĐƯỜNG |                 |                 |                       |                            | Nhập thông tin cần tim <b>Q</b> |
|--------------------------------------------------------------|-----------------|-----------------|-----------------------|----------------------------|---------------------------------|
| *                                                            | Giới thiệu      | Hướng dẫn       | Đăng ký giấy đi đường | Khai báo di chuyển nội địa | Nguyễn Văn A                    |
| Т                                                            | hông tin tài kh | ioản            |                       |                            |                                 |
|                                                              |                 |                 | QR Cá nhân            |                            |                                 |
|                                                              |                 | <b>FEI 1</b> 82 | 27-8-65a-47-3         |                            |                                 |

Khi khai báo xong hệ thống sẽ cấp cho bạn 01 mã QR- Code khai báo y tế, bạn có thể chụp lại màn hình, in ra giấy hoặc tải về máy.

3. Cá nhân không phải mang theo CCCD/CMND, Giấy Khai báo y tế trong trường họp sau: Thực hiện thao tác đăng nhập lại tài khoản "Hệ thống Cấp giấy đi đường", vào "*Thông tin cá nhân*":

- Chọn mục "các loại giấy tờ khác" chọn file tải mã QR khai báo y tế vừa khai báo.

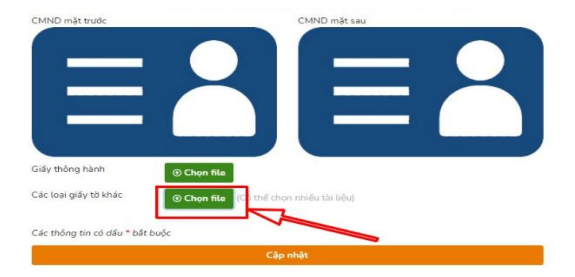

- Chọn ảnh để tải CCCD/CMND (Hình chụp mặt trước, mặt sau).

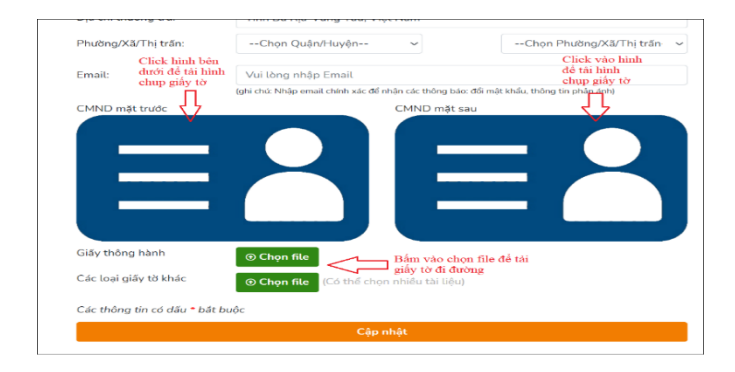

Sau khi cập nhật các giấy tờ xong người sử dụng chọn "Cập nhật" hệ thống trả về QR-Code mới, người dùng mã QR-Code mới để sử dụng.